| Willkommen in Ihrem Infocenter zur Berufsausbildung<br>Sie finden hier eine Übersicht der bei uns eingetragenen Informationen rund um das Thema Berufsausbildung. Administrieren Sie selbst die Zugänge für unseren Service der Online-Prüfungsanmeldung<br>und vergeben oder entziehen Sie hierfür Berechtigungen. |                          |                      |                  |  |  |  |  |  |  |  |
|----------------------------------------------------------------------------------------------------|--------------------------|----------------------|------------------|--|--|--|--|--|--|--|
| Übersicht und Administration                                                                                                    |                          |                      |                  |  |  |  |  |  |  |  |
| <b>.</b>                                                                                                    |                          | 융                    | ф <mark>о</mark> |  |  |  |  |  |  |  |
| Übersicht Ausbilder:innen                                                                                                    | Übersicht Auszubildende  | Meine Berechtigungen | Einstellungen    |  |  |  |  |  |  |  |
| Weitere Services                                                                                                    |                          | •                    |                  |  |  |  |  |  |  |  |
| -L<br>~                                                                                                    | 5                        |                      |                  |  |  |  |  |  |  |  |
| Vertragsmanagement                                                                                                    | Online-Prüfungsanmeldung |                      |                  |  |  |  |  |  |  |  |

Über die Kachel "Einstellungen" können Sie weitere Services aktivieren. Diese Funktion ist ausschließlich dem ASTA-Administrator vorbehalten.

|                |             | Einstellungen<br>Service aktiveren Berechtigungen verwalter                                                                                                    | 6                                                   |                                                           |     |             |           |
|----------------|-------------|----------------------------------------------------------------------------------------------------|-----------------------------------------------------|-----------------------------------------------------------|-----|-------------|-----------|
|                |             | Online-Prüfungsanmeldung aktivier<br>Um die Onine-Prüfungsameldung zu aktiveren, wähen Si<br>gesendet wird Wienn Sie kone E-Mal-Adresse aussahlen.<br>Sie erhatete and die Anneideunterlagen webentung geste<br>Anstrehietlichen müssen Sie des vertitigeren, bevor Sie sie r |                                                     |                                                           |     |             |           |
|                |             | Firma<br>Industrie- und Handetskammer Lippe zu Detmold                                                                                                    | Anschrift<br>Leonardo-da-Vinci-Weg 2, 32760 Detmold | E-Mail sur Oreine Frühungsammeldung<br>opa@detmold.ihk.de | T(p | Zugetörgkat |           |
|                |             |                                                                                                    |                                                     |                                                           |     |             |           |
| Version 0.13.1 | Datenschutz | Impressum                                                                                                    |                                                     |                                                           |     |             | Speichern |

Unter dem Punkt "Service aktivieren" kann der angemeldete ASTA-Administrator die ihm zugeordneten Ausbildungsbetriebe für die Online-Prüfungsanmeldung aktivieren. Sie sehen alle Ihnen zugeordneten Betriebe untereinander. Bitte wählen Sie, sofern noch nicht vorhanden, für jede Firma eine Mail-Adresse über das Drop-Down-Menü aus. Sofern die von Ihnen gewünschte Mail-Adresse nicht im Drop-Down-Menü erscheint, können Sie diese auch als Freitext eingeben. Sie werden im Anschluss aufgefordert die eingegebene Mail-Adresse zu verifizieren. Bitte klicken Sie abschließend auf den Button speichern. Damit ist die Aktivierung der Online-Prüfungsanmeldung abgeschlossen.

## Hinweis/Tipp:

Stellen Sie sicher, dass die ausgewählte E-Mail-Adresse durch mehrere Nutzer einsehbar ist, da dort die Online-Prüfungsanmeldung und ggfs. Erinnerungs-E-Mails eingehen werden.